### RUB

### **Thematische Suche in Fachdatenbanken**

Einstieg in die thematische Suche nach deutsch- und englischsprachiger wirtschaftswissenschaftlicher Fachliteratur WISO und Business Source Premier

> Ein Recherchekurs der Fakultätsbibliothek für Wirtschaftswissenschaft der RUB / Sebastian Paul

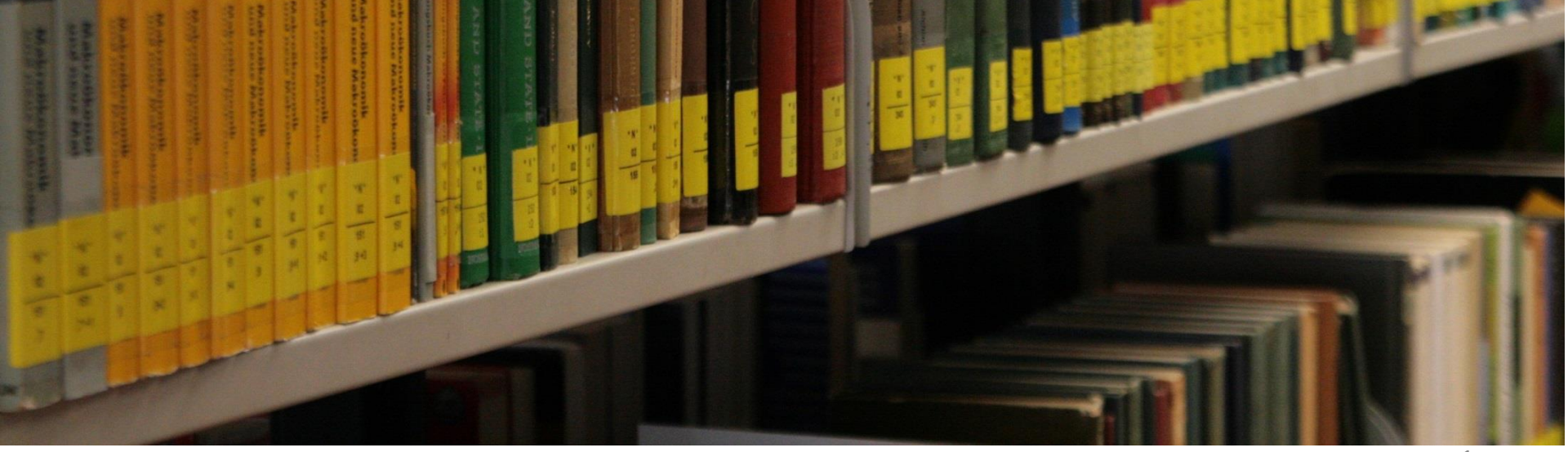

### **Kursziel und Kursinhalte**

### • Kursziel:

Thematische Suche mit Hilfe von Fachdatenbanken

### Kursinhalte:

- 1. Wie bereitet man eine thematische Suche sinnvoll vor?
- 2. Wie recherchiert man effektiv in WISO-Wissenschaften?
- 3. Wie recherchiert man effektiv in Business Source Premier?
- 4. Wie komme ich an die ermittelten Aufsätze und Bücher?

### Wozu Fachdatenbanken?

- In bibliographischen Fachdatenbanken (= Fachbibliographien) ist verzeichnet, welche Veröffentlichungen zu einem bestimmten Fachgebiet überhaupt erschienen sind, unabhängig davon, wer diese Medien besitzt.
- Unterscheidung: Referenz- und Volltextdatenbanken

#### Vorteile:

- In Ihnen wird auch unselbständige Literatur nachgewiesen Aufsätze!!!
- Sie werden laufend aktualisiert.
- Literatur wird durch Verschlagwortung inhaltlich tief erschlossen bessere Suchergebnisse!

► Fachdatenbanken ermöglichen eine gezielte disziplinspezifische Suche

### Wie finde ich Datenbanken?

- Auf unserer Homepage im oberen Menü über "Recherchieren" zum Punkt "Fachdatenbanken" wechseln
  - Datenbanken der RUB alphabetisch
  - Datenbanken der RUB nach Fachgebieten

In der DBIS finden Sie auch viele andere interessante Datenbanken!

### Wie finde ich weitere Datenbanken?

∧ Top-Datenbanken verbergen

Alternativ: DBIS (Datenbank-Infosystem):

□ 1. Link auf Datenbankseite: <u>https://dbis.uni-</u>

### regensburg.de/RUBO/browse/subjects/43/?availability-filterfree=on&availability-filter-local=on

#### Wirtschaftswissenschaften

#### Top-Datenbanken

| OO Academic Search Premie                                                                                         | r (via EBSCO host) OC Business Source Premier (via EBSCOhost) OC Nexis Uni                                                                                                    |                 |
|----------------------------------------------------------------------------------------------------|----------------------------------------------------------------------------------------------------|-----------------|
|                                                                                                    |                                                                                                    | Suchen          |
| utzen Sie die vereinfachte Abfragesyntax                                                                          | (++ = AND, '  = OR, "Phrase", etc.), um die Suche zu erweitern oder einzuschränken.                                                                                                    |                 |
| Verfügbarkeit                                                                                                    | 476 Ergebnisse gefunden Sortierung Alphabetisch 🖌 CSV-Export                                                                                                    | 1 2 20          |
| <ul> <li>C Frei verfügbar</li> <li>Cizenziert an meiner</li> <li>inrichtung</li> <li>C Nicht an meiner</li> </ul> | ABC der deutschen Wirtschaft Zusammenfassung der ABC INFO-CDs 1-4 und des ABC Quellenwerkes aus der Reihe ABC der Deutschen Wirtschaft die Internet-Deutschen Kirtschaft die Internet-Deutschen Wirtschaft die Internet-Deutschen Kirtschaft die Internet-Deutschen Kirtschen Kir | → Zur Datenbank |
| inrichtung verfügbar<br>Top-Datenbanken                                                                           | Anschrift Telekommunikation Branche (25 Industriegruppen, 54 Fachbereiche) Gesellschafter<br>Management (I. und II. Ebene) Export Firmendetails Rubriken aus dem ABC Quellenwerk für Einkauf-<br>Verkauf und Produ Mehr Informationen                                                                                                    |                 |
| <ul> <li>Top-Datenbanken</li> <li>Fachgebiete (45)</li> </ul>                                                     |                                                                                                    |                 |
|                                                                                                    | <ul> <li>ACR Conference Proceedings Catalogue / Association for<br/>Consumer Research</li> </ul>                                                                                                    | → Zur Datenbank |
| Agrar- und     Forstwissenschaft,     Gartenbau, Ernährungs- und     Haushaltswissenschaft                        | Proceedings der Association for Consumer Research im Volltext Mehr Informationen                                                                                                    |                 |
| (28)                                                                                                    | ADB Data Library Die ADB Data Library ist ein Portal, das öffentlich verfügbare Daten der Asian Development Bank (ADB)                                                                                                    | → Zur Datenbank |
| Naturwissenschaft (21)                                                                                            | bereitstellt. Die Datenbibliothek bietet Zugang zu: -Makroökonomischen und sozialen Daten aus den<br>wichtigsten Wirtschaftspublikationen der ADB -Finanz- und Unternehmensdaten -Daten auf                                                                                                    |                 |
|                                                                                                    | Projektenene - Laconogras die einen schnellen Linerblick über wichtige Latensatze bieten, die in Form                                                                                                    |                 |

Schlagwörter (829)

Mehr Informationen

# Vorgehensweise bei der thematischen Literatursuche

Mögliche Ausgangsbedingungen:

#### **Einzelne Artikel / Bücher zum Thema sind bereits bekannt:**

Auswertung der verwendeten Literatur = Schneeballprinzip!
 Weiterverwendung von Schlüsselbegriffen aus der Veröffentlichung für die eigene Suche

#### Nur das Thema ist bekannt:

# Stichwort / Schlagwort

- Stichwort: Sinntragendes Wort, das im Titel einer Veröffentlichung vorkommen muss (Schreibweise, Beugung!), um Treffer zu erzielen (bekannt aus der RUB-OPAC-Suche).
- Schlagwort: Begriff, der den Inhalt einer Veröffentlichung knapp und treffend beschreibt und der nach Durchsicht vergeben wird (muss also nicht im Titel vorkommen, um als Treffer angezeigt zu werden). Die sog. Schlagwortsuche ist also nur dann möglich, wenn die einzelnen Veröffentlichungen systematisch verschlagwortet worden sind.
- Bei Fachdatenbanken erfolgt die Verschlagwortung mit Hilfe von sog. Fachthesauri, die für die Suche nach relevanten Begriffen für die eigene Recherche genutzt werden können (Beispiel WISO: Standard-Thesaurus-Wirtschaft = STW).

#### Fakultätsbibliothek für Wirtschaftswissenschaft

**Kurs 1:** Thematische Suche in Fachdatenbanken Sebastian Paul

### Recherchematrix

"Direktmarketing: Potenziale und rechtliche Grenzen in Deutschland"

|                    | Begriff 1                                                                                                    | Begriff 2                                                                                                    | Begriff 3              |
|--------------------|----------------------------------------------------------------------------------------------------|----------------------------------------------------------------------------------------------------|------------------------|
| Teilaspekte        | Direktmarketing<br>direct marketing                                                                                                    | Recht<br>law                                                                                                    | Deutschland<br>Germany |
| Oberbegriffe       | Marketing<br>Absatz<br>Vertriebsformen<br>Vertriebswege<br>mail order business                                                                                 | Wettbewerbsrecht<br>Datenschutz                                                                                                    |                        |
| Synonyme           | Direktabsatz<br>Direktvertrieb<br>direct mail campaigns                                                                                                    | justice<br>legislation                                                                                                    |                        |
| Unterbegriffe      | Direktwerbung<br>Telemarketing<br>Haustürgeschäfte<br>data base marketing<br>home parties marketing<br>multi level marketing                                   | "unlauterer Wettbewerb"<br>Werbebeschränkung<br>UWG<br>competition law<br>competition regulations<br>data protection<br>privacy protection |                        |
| Verwandte Begriffe | Couponing<br>Online-Werbung<br>Teleshopping<br>direct mail advertising<br>direct selling<br>integrated marketing<br>location marketing<br>permission marketing | Wettbewerbsbeschränkung<br>Wettbewerbspolitik                                                                                              |                        |

# Nutzung des Thesaurus (WISO)

#### Arbeitsschritte:

- Aufruf über den Thesauruslink im Kopfmenü von WISO
- 2. Eingabe des Suchbegriffs
- Auswertung des ermittelten Thesaurusausschnittes für die Recherchematrix

#### <u>Zurück</u>

| 🗩 Direktmarketing      |
|------------------------|
| Synonyme               |
| 🗩 Dialogmarketing      |
| 🗩 Direktabsatz         |
| 🗩 Direktvertrieb       |
| 🗩 Persönlicher Verkauf |
| Oberbegriffe           |
| € <u>Marketing</u>     |
| ∌ <u>Vertriebsweg</u>  |
| Unterbegriffe          |
| 🗩 Direktwerbung        |
| 🗩 <u>Fabrikverkauf</u> |
| 🗩 <u>Telemarketing</u> |
| Verwandte Begriffe     |
| 🗩 Couponing            |
| 🗩 Online-Werbung       |
| 🗩 Teleshopping         |

## Was bietet WISO?

#### WISO-Wissenschaften ist eine Referenzdatenbank:

zur Recherche von wirtschafts- bzw. sozialwissenschaftlichen Literaturnachweisen – auch bibliographische Angaben genannt (Bücher und Aufsätze)

#### Inhaltliche Schwerpunkte der Datenbank WISO-WIWI:

BWL, VWL, Kreditwirtschaft, Arbeitswissenschaft

Sie durchsuchen parallel 10 verschiedene wirtschaftswissenschaftlich relevante Onlinedatenbanken, die von führenden Wirtschaftsforschungsinstituten betrieben werden!

### WISO: Erweiterte Suchmaske

| Alle Medien (227.219.727)        | Quality in Minteals |                      |   |     |   |
|----------------------------------|---------------------|----------------------|---|-----|---|
| eBooks (2.570)                   | Suche in wirtsch    | answissenschafte     | n |     |   |
| Fachzeitschriften (6.930.911)    |                     |                      |   |     |   |
| Literaturnachweise (8.393.038)   | Erweiterte Suche    |                      |   |     |   |
| Sozialwissenschaften (1.791.688) |                     | 🗖 pur mit Valltavtan |   |     |   |
| Wirtschaftswissensc (6.728.475)  |                     |                      |   |     |   |
| Arbeitswissenschaft (53.967)     | Titel               |                      |   |     |   |
| BEFO Betriebsführun (473.755)    | Autor               |                      |   |     |   |
| BLISS Betriebswirts (636.769)    | Autor               |                      |   |     |   |
| ECONIS Wirtschaftsw (4.148.003)  | Schlagworte         |                      |   |     |   |
| FinEcon Finanz- und (43.080)     | Quelle              |                      |   |     | _ |
| ↓ <u>Quellen anzeigen</u>        | Queire              |                      |   |     |   |
| ↓ <u>alle Quellen anzeigen</u>   | ISBN / ISSN         |                      |   |     | _ |
| Presse (144.925.037)             | Firma               |                      |   |     |   |
| Firmeninformationen (66.132.472) | Publikations art    |                      |   |     |   |
| Marktdaten (763.023)             | 1 ubilkatorisart    |                      |   |     |   |
| Personeninformationen (72.676)   | Sprache             |                      |   |     | - |
| 🧭 Meine Quellen                  | 🔘 Erscheinungsdatum |                      |   | bis |   |
|                                  | Zeitraum            | keine Einschränkung  |   |     | - |

# WISO: Recherchetipps (1)

- Bei der Eingabe eines Suchbegriffes im obersten Feld wird in allen Feldern (z.B. Titel, Autor oder Schlagwort) des Informationspools recherchiert.
- Es sollten keine Satzzeichen (Kommata, Punkte, Anführungszeichen, Bindestriche usw.) eingetragen werden.
- Als Joker dient das Fragezeichen. Es kann am Wortanfang oder in der Mitte des gesuchten Begriffs (nicht am Ende) gesetzt werden und ersetzt ein beliebiges Zeichen an dieser Stelle.

Beispiel: ma?er ► findet Mayer, Maier, Mauer, Maler, etc.; ?redit ► findet z.B. Kredit oder Credit.

# WISO: Recherchetipps (2)

- Trunkierung: Als Trunkierungszeichen kann das Dollarzeichen \$
   oder das Sternchen \* verwendet werden, es ersetzt beliebig
   viele Zeichen und kann links oder (!) rechts verwendet werden.
   <u>Beispiel:</u> marken\* ▶ findet Markenartikel,
   Markenbewußtsein, Markenbindung, Markenaufbau ...
   \*energie ▶ findet Windenergie, Kernenergie, Sonnenenergie
- WISO-Net unterstützt die so genannte Phrasensuche: Dazu erfolgt die Eingabe von zusammenhängenden Begriffen oder einer Wortreihenfolge mit Anführungszeichen. Die Begriffe müssen exakt in dieser Reihenfolge in der Treffermenge enthalten sein.

**Beispiel**: "Internationale Rechnungslegung"

# WISO: Recherchetipps (3)

 Operatoren: Suchbegriffe können innerhalb eines Feldes mit den Boole´schen Operatoren " UND", "ODER " sowie "NICHT" verknüpft werden. Alternative Schreibweisen:

| für <b>UND</b> :  | and | + | & |
|-------------------|-----|---|---|
| für <b>ODER</b> : | or  | , |   |
| für <b>NICHT:</b> | not | ! | - |

### ODER - Verknüpfung:

findet Dokumente, die mindestens einen oder mehrere der miteinander verknüpften Begriffe enthalten 
bewirkt eine möglichst weite Suche; sinnvoll, wenn synonyme Begriffe verwendet werden

**Beispiel** : Materialwirtschaft **ODER** Logistik **ODER** Beschaffung

# WISO: Recherchetipps (4)

- UND Verknüpfung: ► findet Dokumente, die alle miteinander verknüpften Begriffe enthalten ► bewirkt eine speziellere Suche.
   <u>Beispiel</u> : Jahresabschlu\* UND Krankenhaus
- NICHT Verknüpfung: ► findet Dokumente, die den ersten, aber nicht den zweiten Begriff enthalten ► bewirkt eine speziellere Suche. <u>Beispiel</u> : Telekommunikation\* NICHT "Deutsche Telekom"

### WISO: Kurztrefferliste

Beispiel: direktmarketing + recht + deutschland

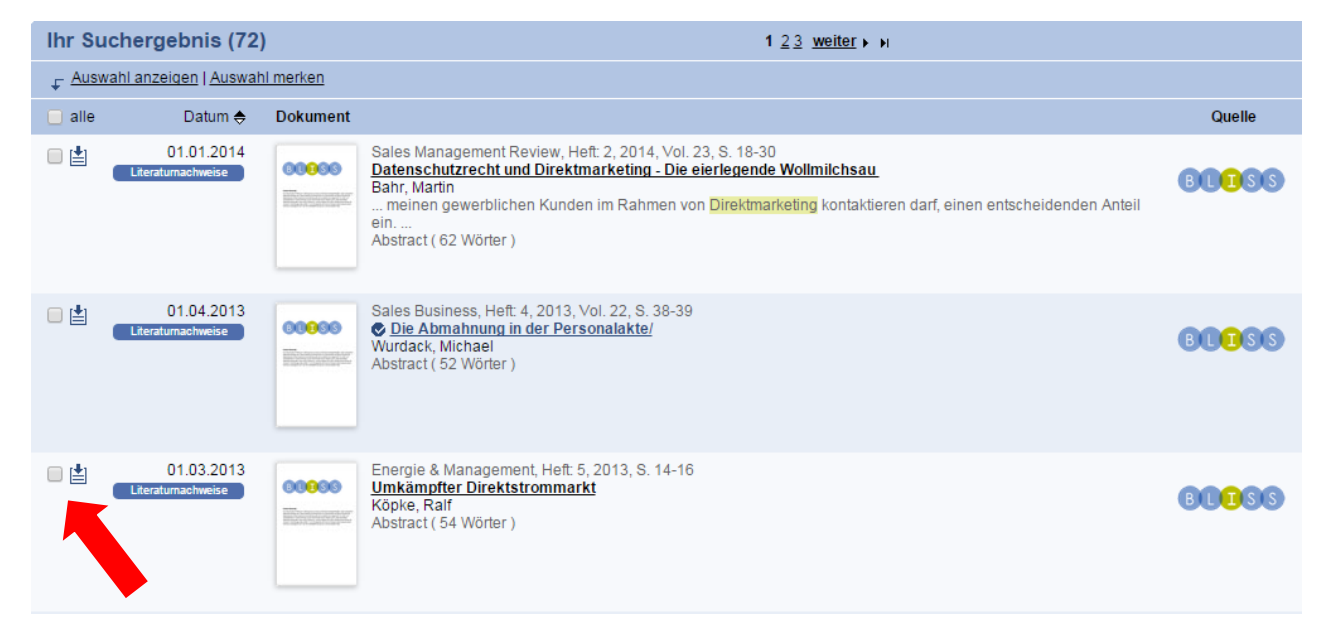

 Mit der Merken-Funktion können Sie einzelne Treffer in einer Merkliste bündeln.

### WISO: Vollanzeige der Treffer

#### Aktuelle Rechtsfragen des Direktmarketings nach der UWG-Reform

Engels, Stefan / Stulz-Herrnstadt, Michael

WETTBEWERB IN RECHT UND PRAXIS, Heft: 10, 2005, Vol. 51, S. 1218-1229

Der Beitrag befasst sich mit den Punkten: Begriff der "Wettbewerbshandlung" in § 2 Abs. 1 Nr. 1 UWG in der alten und neuen Rechtslage, Einholung von vorformulierten Einwilligungen.

| Schlagworte:       | Wettbewerbsrecht / Direktmarketing      |
|--------------------|-----------------------------------------|
| Quelle:            | BLISS Betriebswirtschaftliche Literatur |
| Publikationsart:   | 3 Aufsatz in Zeitschriften              |
| Land:              | Deutschland C4EUGE                      |
| Zeitschrift:       | WETTBEWERB IN RECHT UND PRAXIS          |
| ISSN:              | 0172-049X                               |
| Erscheinungsdatum: | 01.10.2005                              |
| Erscheinungsjahr:  | 2005                                    |
| Sprache:           | Deutsch                                 |
| Dokumentnummer:    | 20051001101218062201311811520914        |

Dauerhafte Adresse des Dokuments: https://www.wiso-net.de:443/document /BLIS\_\_20051001101218062201311811520914

### Wichtige Literaturarten unterscheiden (1)

#### Beispiele für <u>selbständige</u> Literatur = <u>Monographien</u> oder Bücher

- Steiner, M. und Bruns, C. (2012): Wertpapier-Management, (Professionelle Wertpapieranalyse und Portfoliostrukturierung), 10. Auflage, Stuttgart, 2012.
- Wooldridge, J. M. (2009): Introductory Econometrics, 4. Auflage, Manson (USA), 2009.
- Wied-Nebbeling, S. (2009): Preistheorie und Industrieökonomik, 5. Auflage, Heidelberg, 2009.

#### **Erkennungsmerkmale** für Monographien:

- Auflagenzählung (seltener bei der 1. Auflage)
- Erscheinungsort
- keine Seitenangaben

### Wichtige Literaturarten unterscheiden (2)

### Beispiele für <u>unselbständige</u> Literatur = A) <u>Beiträge aus Sammelwerken</u>:

- Klempt, P.; Werners, B. (2009): Tool-basierte Evaluation und Steuerung der unternehmensweiten Informationssicherheit, in: Meyer, J.-A. (Hrsg.): Management-Instrumente in kleinen und mittleren Unternehmen, Köln 2009, S. 307–329.
- Bauer, T. K. (2009): Migration, Return Migration and Uncertain Costs, in: Belke, A./Kotz, H./Paul, S./Schmidt, C.M. (Hrsg.): Wirtschaftspolitik im Zeichen europäischer Integration, Berlin 2009, S. 97-115.

#### **Erkennungsmerkmale** für Beiträge aus Sammelwerken:

- nach Nennung des Autors und des Titels des Beitrags folgt ein "in":
- dann Nennung des Herausgebers des Sammelwerkes etc.
- Seitenangaben f
  ür den Beitrag

### Wichtige Literaturarten unterscheiden (3)

### Beispiele für <u>unselbständige</u> Literatur = B) <u>Zeitschriftenaufsätze</u>:

- Pellens, B./Lehmann, K. (2012): Managementprognosen und Analystenschätzungen – Eine deskriptive Analyse auf Basis der HDAX-Unternehmen, in: Zeitschrift für betriebswirtschaftliche Forschung (ZfbF), Heft 8, 64. Jg. (2012), S. 873-892.
- Baker, G./Gibbons, R./Murphy, K.J. (2002): Relational Contracts and the Theory of the Firm, in: Quarterly Journal of Economics, 117(1): 39–84.

#### Erkennungsmerkmale für Zeitschriftenaufsätze:

- nach Nennung des Autors und des Titels des Aufsatzes folgt ein "in":
- Nennung des Zeitschriftentitels, der Jahrgangs- und Heftnummer
- Seitenangaben f
  ür den Aufsatz

## Wie komme ich nun an die Literatur?

Find it-Linksolver Standortkatalogen (RUB-Katalog, ZDB, EZB)
 Achtung: Findet etwas, was an der RUB verfügbar wäre, nicht immer! Bei 0 Treffern bitte immer manuell suchen:

#### Alternativ:

► bei Zeitschriftenaufsätzen: mit der ISSN oder dem Titel der Zeitschrift im ZDB-Katalog suchen

bei Aufsätzen aus Sammelwerken: mit der ISBN oder dem Titel + Herausgeber des Sammelwerkes im HBZ-OPAC bzw. Katalog oder RUB-Primo suchen

bei Büchern (Monographien): mit der ISBN oder Titel + Autor im HBZ-Katalog oder RUB-Primo suchen

### Wichtige Standortkataloge

#### Standortsuche Bücher:

- RUB-Primo für Bücher an der RUB
- HBZ für (Hochschul-)Bibliotheken in Nordrhein-Westfalen
- KVK für Bibliotheken in Deutschland
- Standortsuche Zeitschriften (bundesweit):
  - ZDB für Zeitschriften
  - EZB für elektronische Zeitschriften

#### Wichtige Bibliothekssigel der RUB:

- Fakultätsbibliothek Wirtschaftswissenschaft: 294/18
- Universitätsbibliothek: 294
- Jura-Bibliothek: 294/39

### Erläuterung unserer Buchsignaturen (1)

**Beispiel 1:** Roemer, Internationales Marketing Management, Stuttgart 2014.

1 Exemplar in der UB, 2 Exemplare in der Fakultätsbibliothek Wiwi Signatur: L 920 / 95 L 920 / 95 +1

Beispiel 2:

Franz/Kajüter, Kostenmanagement, 2. Aufl., Stuttgart 2002.

lauf. Nr.

3 Exemplare in der Fakultätsbibliothek Wiwi Signatur: M 322 / 131,2 M 322 / 131,2 +1 M 322 / 131,2 +2

### Erläuterung unserer Buchsignaturen (2)

Beispiel 3:

Signatur:

Coenenberg/Fischer/Günther, Kostenrechnung und Kostenanalyse, 8. Aufl. Stuttgart 2012.

6 Exemplare in der UB, 6 Exemplare in der Fakultätsbibliothek Wiwi

M 024 / 51,8 M 024 / 51,8 +1 M 024 / 51,8 +2 M 024 / 51,8 +3 M 024 / 51,8 +4 M 024 / 51,8 +5 M 024 / 51,8 +6

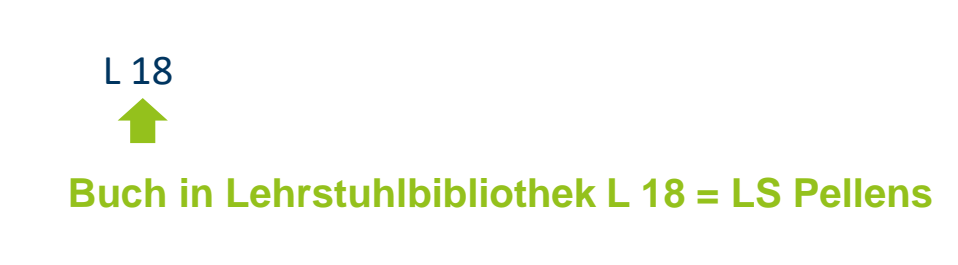

#### Fakultätsbibliothek für Wirtschaftswissenschaft

**Kurs 1:** Thematische Suche in Fachdatenbanken Sebastian Paul

## Aufstellung in der GD-Bibliothek

#### Etage 04 / Eingangsetage

- A: Allgemeine Schriften + Fakultätsveröffentlichung
- B: Zeitschriften (aktueller Jahrgang)

#### Etage 05

- C: Wissenschaftstheorie
- D: Mathematik
- E: Statistik, Ökonometrie
- F: Unternehmensforschung
- G: Wirtschaftsinformatik
- J: Wirtschaftsgeographie
- K: Private Haushalte
- L: BWL (ohne F, M, P)
- M: Rechnungswesen
- N: VWL (ohne O W)
- O: Wirtschaftspolitik
- P: Geldwesen
- Q: Wirtschaftszweige
- R: Öffentl. Finanzen, Steuern
- S: Internationale Wirtschaft
- T: Entwicklungsforschung
- W: Institutionenökonomie
- X: Recht

#### Etage 06

B: Zeitschriftenarchiv

### Zeitschriftensuche mit der ZDB

#### **Grundsätzliche Suchtipps:**

- Suchen Sie immer mit dem Titel der Zeitschrift.
- Auch Zitiertitel (= Abkürzungen) von Zeitschriftentiteln sind erlaubt (Beispiel KOR = Kapitalmarktorientierte Rechnungslegung).
- Um große unübersichtliche Treffermengen zu vermeiden, nutzen Sie die Suchregister in der erweiterten Suche.

#### Wichtige Suchregister für die Standortsuche:

- Titel exakt
- Titelstichworte
- ISSN
- Bibliothek

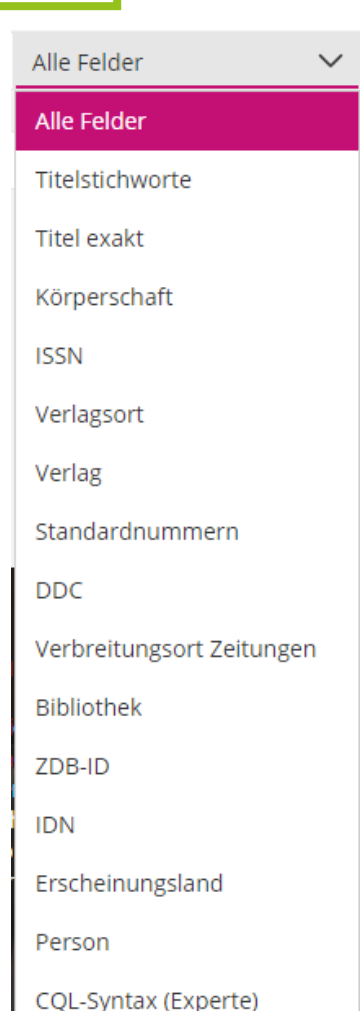

### **Erweiterte Suche**

# Beispiel: Sie wollen wissen, ob es die Zeitschrift "Der Betrieb" in der Fakultätsbibliothek gibt.

**Hinweis:** Anstelle des kompletten Bibliotheksnamens können Sie auch "Bochum" eingeben

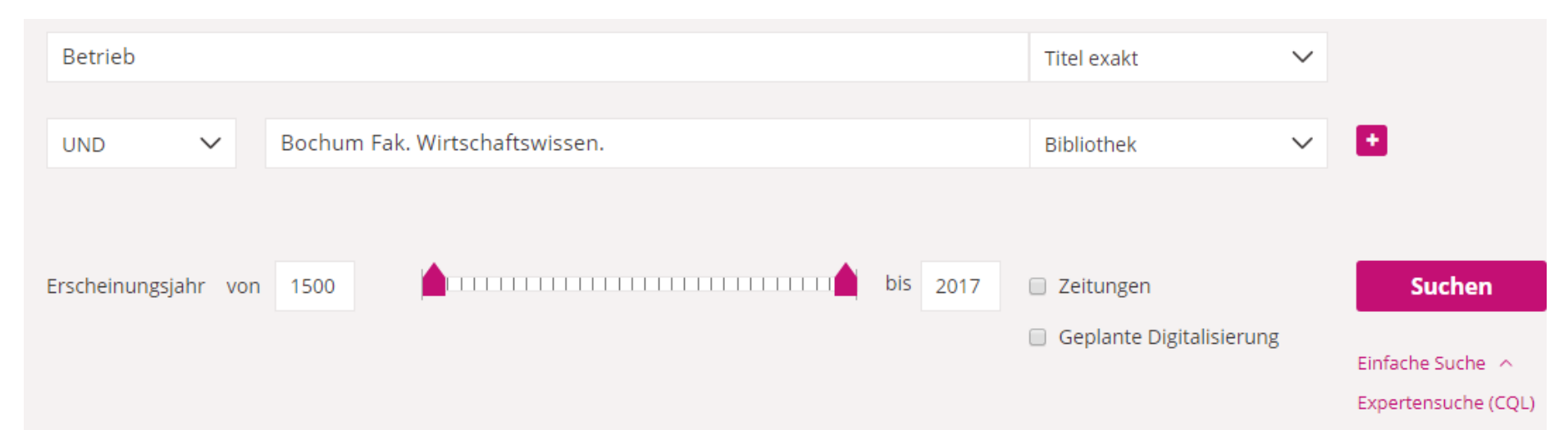

### Beispielrecherchen

1. Sie haben in einer Fachdatenbank einen interessanten KOR-Aufsatz gefunden. Die bibliographischen Angaben enthalten auch die ISSN.

→ ISSN = 1617-8084

2. Sie wollen wissen, in welcher Bibliothek die Zeitschrift DStR (Deutsches Steuerrecht) vorhanden ist.

→ Titel exakt = dstr

### **ZDB-Trefferliste**

 In den meisten Fällen werden mehrere Treffer für Ihre Suche aufgeführt, z.B. je einer für die Print- und die Online-Ausgabe, Treffer zu Beilagen oder Sonderheften, die zu der Zeitschrift existieren usw.. Sie müssen nun den für Sie relevanten Treffer heraussuchen und aufrufen.

Trefferliste zur Suche nach der Zeitschrift "ZfbF"

Treffer 1 - 8 von 8 Sortierung Titel (aufsteigend) V

| Kontaktstudium<br>Köln ; Opladen : Westdt. Verl. 28.1976 - 31.1979                                                                                                    | <b>  +</b>      |
|----------------------------------------------------------------------------------------------------|-----------------|
| Schmalenbach business review : sbr / Schmalenbach-Gesellschaft für Betriebswirtschaft e.V.                                                                                                    | <b>I</b> +      |
| Schmalenbachs Zeitschrift für betriebswirtschaftliche Forschung : Zfbf. Literaturheft Düsseldorf ; Frankfurt, M. : VerlGruppe Handelsblatt 1974(1975) - 1983(1984)                                  | <b>I</b> +      |
| Schmalenbachs Zeitschrift für betriebswirtschaftliche Forschung : Zfbf. Sonderheft Düsseldorf : Handelsblatt Fachmedien 1 (1972)-69 (2015)                                                          | <b>I</b> +      |
| Schmalenbachs Zeitschrift für betriebswirtschaftliche Forschung [Elektronische Ressource] : Zfbf /<br>hrsg. im Auftr. d. Schmalenbach-Gesellschaft<br>Köln : Opladen : Westdt. Verl. N.F. 16.1964 - | <b>↓</b> +<br>✓ |
| Schmalenbachs Zeitschrift für betriebswirtschaftliche Forschung : ZfbF / Schmalenbach-<br>Gesellschaft für Betriebswirtschaft e.V.<br>Wiesbaden : Springer Gabler N.F. 16.1964 -                    | <b>+</b>        |

#### Fakultätsbibliothek für Wirtschaftswissenschaft

**Kurs 1:** Thematische Suche in Fachdatenbanken Sebastian Paul

### **Besitznachweise Print**

#### Besitznachweise für die Print-Ausgabe der Zeitschrift ZfbF

| Schmaleni<br>ZfbF / Schr  | bachs Zeitschrift fi<br>malenbach-Gesells<br>aden : Springer Gabler N. | ür betriebswirtsc<br>schaft für Betrieb<br>F. 16.1964 - | haftliche Forsc<br>swirtschaft e.\ | chung :<br>V.                   | Optionen 🕸               | +      |                                   |                           |                               |               |
|---------------------------|------------------------------------------------------------------------|---------------------------------------------------------|------------------------------------|---------------------------------|--------------------------|--------|-----------------------------------|---------------------------|-------------------------------|---------------|
| Bestand                   | Bestandsvergleich                                                      | Bestandskarte                                           | Titelhistorie                      | Titelrelationen                 |                          |        |                                   |                           | Hier die Signatur anz         | eigen lassen! |
| Sortierung                | Institutsort V                                                         |                                                         |                                    |                                 | Details für alle anzeige | en     | <u>B</u> (                        | esitznachw                | <u>eis für unsere Bibliot</u> | hek           |
| Aachen StB                | 🔁 [NRW,                                                                | DE-52]                                                  | N.F.32                             | 2.1980 - 42.1990                |                          | ~      | Bochum Fak.<br>Wirtschaftswissen. | <b>(</b> INRW, DE-294-18] |                               |               |
| Aachen RWT                | TH UB 🚯 [NRW,                                                          | DE-82]                                                  | N.F.16                             | 6.1964 - 63.2011                |                          | $\sim$ | Signatur                          | B 160                     |                               |               |
| Aachen UB<br>Arbeitswiss. | [NRW,                                                                  | DE-82-313]                                              | N.F.16                             | 6.1964 - 58.2006                |                          | ~      | Bestand<br>Fernleihe              | N.F.16.1964 -<br>nein     |                               |               |
| Aachen UB<br>Wirtschaftsv | viss. 🤨 [NRW,                                                          | DE-82-615]                                              | N.F.16                             | 6.1964 - 68.2016,3              |                          | ~      |                                   |                           |                               | 7             |
| Aachen FHB                | 🔁 [NRW,                                                                | DE-A96]                                                 | 37.198<br>[die le<br>der           | 85 -<br>etzten 10 Jahre und lau | ifender Jahrgang in      | ~      |                                   | Unbeding                  | t darauf achten ob            |               |
| Ansbach HS                | (BAY, C)                                                               | DE-1102]                                                | 23.197                             | 71 -                            |                          | $\sim$ |                                   | uie /                     |                               |               |
| Aschaffenbu               | Irg HS 🕴 [BAY, D                                                       | DE-1043]                                                | 59.200                             | 07 - 61.2009                    |                          | ~      |                                   | bezoge                    | en wird!                      |               |
| Augsburg Su               | ISTB 🚯 [BAY, D                                                         | DE-37]                                                  | N.F. 1                             | 6.1964 - 54.2002                |                          | ~      |                                   | 📕 🔹 es Li                 | ücken im Bestand gibt!        |               |
| Augsburg UE               | 3 🤨 [BAY, D                                                            | DE-384]                                                 | 16 (19                             | 964) - 21 (1969)                |                          | ~      |                                   | L                         |                               | -             |

#### Fakultätsbibliothek für Wirtschaftswissenschaft

**Kurs 1:** Thematische Suche in Fachdatenbanken Sebastian Paul

### **Besitznachweise Online**

#### Besitznachweise für die Online-Ausgabe der Zeitschrift HBR

| harvard business review                                                                    | 0                                                                       | Alle Felder 🗸 🗸 | Suchen                  | Zurück zur Troffacliste                                                             | Traffer 2 yes 25. V                                                                                                    |
|--------------------------------------------------------------------------------------------|-------------------------------------------------------------------------|-----------------|-------------------------|-------------------------------------------------------------------------------------|----------------------------------------------------------------------------------------------------|
|                                                                                            |                                                                         |                 | > Neue Suche            |                                                                                     | c Treffer 3 volt25 2                                                                                                    |
| < Zurück zur Trefferliste                                                                  |                                                                         | < Tr            | effer <b>3</b> von 25 > | Boston, Mass. : Harv                                                                | vard Business School Publ. 1922 - Bestellen                                                                                                    |
| Harvard business review : HE<br>Boston, Mass. : Harvard Busines<br>Mehr Titelinformationen | BR / Harvard Business School<br>ss School Publ. 1922 -<br>Titeldaten au | ufrufen!        | Bestellen               | ZDB-ID<br>Titel<br>Körperschaft<br>Erschienen<br>Erscheinungsverlauf<br>Anmerkungen | 2066391-2<br>Harvard business review : HBR / Harvard Business School<br><u>Harvard Graduate School of Business Administration</u><br>Boston, Mass. : Harvard Business School Publ.<br>1.1922 -<br>Abkürzungstitel: Harv Bus Rev<br>Online-Ressource<br>Erscheiter menatlich  |
| Bestand Bestandsvergleich                                                                  | Bestandskarte Titelrelationer                                           | n<br>Alle E     | Bestände anzeigen       | Andere Ausgaben<br>Verbreitungsort(e)<br>Standardnummern<br>URL                     | Gesehen am 08.08.2019<br>Erscheint auch als Druck-Ausgabe: <u>Harvard business review</u> (ISSN: 0017-8012)<br>Index ab 2006: [ <u>Harvard business review / Reader's guide</u> ]<br><u>Boston, Mass</u><br>OCLC-Nr.: 1368148261<br><u>https://hbr.org/magazine</u> [Verlag] |
| Aachen FHB                                                                                 | (NRW. DE-A96)<br>achweise könner                                        | n Sie ignorier  | ✓ Bestand               | Sacherschließung                                                                    | https://ezb.ur.de/22066391-2 [EZB]<br>DDC-Sachgruppen der ZDB: <u>330 Wirtsch.[ ; 070 Nachrichtenmedien, Journalismus Verlagswesen</u><br>Schlagwörter:<br>Management - Zeitschrift<br>Sondersam                                                                             |
| Aalen HS                                                                                   | (BAW, DE-944)                                                           |                 | ✓ Bestand               | Erscheinungsform<br>Sprache<br>Erscheinungsland<br>Modionture                       | Verleinigtes<br>Verleinigtes<br>Verleinigtes                                                                                                    |
| Amberg/Oberpfalz THS                                                                       | • [BAY, DE-1046]                                                        |                 | ✓ Bestand               | Erscheinungsfrequenz<br>IDN                                                         | 023098716                                                                                                    |
| Ansbach HS                                                                                 | (BAY, DE-1102)                                                          |                 | ✓ Bestand               | Leizte Anderding                                                                    | 12-02-23                                                                                                    |

# **EZB** allgemein

#### **Funktion der EZB:**

 Zentrales Nachweis-und Zugriffssystem für Online-Zeitschriften, die die RUB für Sie bereit hält.

### Das Ampelsystem der EZB:

| Ampel                        | Zugänglichkeit für RUB-Angehörige                                |
|------------------------------|------------------------------------------------------------------|
| 000                          | <ul> <li>frei im Internet (Open Access-Zeitschriften)</li> </ul> |
| 000                          | <ul> <li>frei im Uni-Netz (Zugangsbedingungen siehe </li> </ul>  |
| $\bigcirc \bigcirc \bigcirc$ | <ul> <li>nur Teile der Jahrgänge frei im Uni-Netz</li> </ul>     |
| 000                          | <ul> <li>nicht verfügbar</li> </ul>                              |

#### Fakultätsbibliothek für Wirtschaftswissenschaft

**Kurs 1:** Thematische Suche in Fachdatenbanken Sebastian Paul

## Beispieltreffer HBR in der EZB

○○○ Harvard Business Review (via EBSCO Host)

| <ul> <li>Online-vertugburk</li> </ul>   | n. vontextzugrin                                                                              |                                              |
|-----------------------------------------|-----------------------------------------------------------------------------------------------|----------------------------------------------|
| OOO Zu den Vol                          | texten: Business Source Premier: 1922-10-01 - : (1922) - 🏼 🛚                                  |                                              |
| Bereitgestellt von:                     | Ruhr-Universität Bochum<br>Die Volltexte sind für Angehörige der Ruhr-Universität Bochum im l | Ininetz freigeschaltet   Nutzungsbedingungen |
| Liste der teilnehmenden                 | Institutionen, die Volltextzugriff bieten.                                                    |                                              |
| <ul> <li>Print-Verfügbarkeit</li> </ul> | : Volltexte auch gedruckt vorhanden                                                           | Hinweis auf Print-Ausgab                     |
|                                         |                                                                                               | 0                                            |
| Quelle:                                 | Zeitschriftendatenbank (ZDB)                                                                  |                                              |
| Quelle:<br>Titel:                       | Zeitschriftendatenbank (ZDB)<br>Harvard business review : HBR                                 |                                              |
| Quelle:<br>Titel:<br>Bestand:           | Zeitschriftendatenbank (ZDB)<br>Harvard business review : HBR<br>1.1922/23 -                  |                                              |

#### **Hinweis:**

- Wenn Sie dem Link folgen landen Sie in diesem Fall in einer Datenbank, in anderen Fällen auf Verlagsseiten .... Lassen Sie sich nicht irritieren und orientieren Sie sich in Ruhe auf der Angebotsseite!
- Wenn Sie nicht auf den Volltext zugreifen können, unbedingt auf die Zugriffshinweise achten!
- Unter dem Link "Liste der teilnehmenden Institutionen, die Volltextzugriff bieten" (ganz unten auf der Seite) können Sie überprüfen, ob in einer anderen Bibliothek ein Online-Zugriff besteht.

### Was bietet Business Source Premier?

- ca. 2.300 wirtschaftswissenschaftliche Zeitschriften im Volltext, davon 1.100 peer-reviewed/von Experten geprüft = <u>zitierfähig!</u>
- für alle der insgesamt 10.100 ausgewerteten Zeitschriften liegen mindestens vollständige bibliographische Angaben und Abstracts vor
- Englischsprachiger Thesaurus (Erweiterte Suche: Reiter Subjects bzw. Themen)
- Statistische Informationen (Country Economic Reports, Country Monitor, Industry Yearbook Reports)
- Unternehmensprofile der 10.000 weltweit führenden Unternehmen
  - Einfach in der Suche nach einem Firmennamen suchen

## **BSP: Sinnvolle Voreinstellungen**

#### Eingrenzung der Suche möglich:

- Volltext: sucht nur Datensätze, für die ein Volltext vorliegt > sollte wegen der "Embargo-Problematik" nicht aktiviert sein, da evtl. wichtige <u>aktuelle</u> Artikel zum Thema nicht angezeigt werden, die sogar in der Bibliothek vorhanden sein könnten
- Erscheinungsdatum: monatsgenaue Eingrenzung des zu durchsuchenden Erscheinungszeitraums möglich > Aktualität
- Wissenschaftliche (Peer-Reviewed) Zeitschriften ► Qualität

### **BSP: Recherchetipps**

- Möglichkeit der Phrasensuche für feststehende Begriffe > alle Begriffe in die erste Zeile (keine Anführungszeichen) <u>Beispiel:</u> supply chain management
- Verknüpfung einzelner Suchbegriffe durch Bool´sche Operatoren AND, OR und NOT 
   Eingabe der einzelnen Suchbegriffe in jeweils eine Zeile und Verknüpfung mit Hilfe des Drop-Down-Menüs
- um komplexere Suchen aufzubauen kann man den Suchverlauf aufrufen und Suchschritte miteinander kombinieren
- der Suchverlauf kann über die aktuelle Sitzung hinaus abgespeichert werden (Einrichtung eines eigenen Passwortgeschützten Kontos)

### Weiterverarbeitung der Treffer

# Zugriff via VPN-Tunnel

### Funktion:

Ermöglicht den Zugriff auf RUB-Angebote von Ihrem privaten Rechner.

### Voraussetzung:

- VPN-Client
- LoginID des Rechenzentrum

Infos und Software unter https://noc.rub.de/web/anleitungen

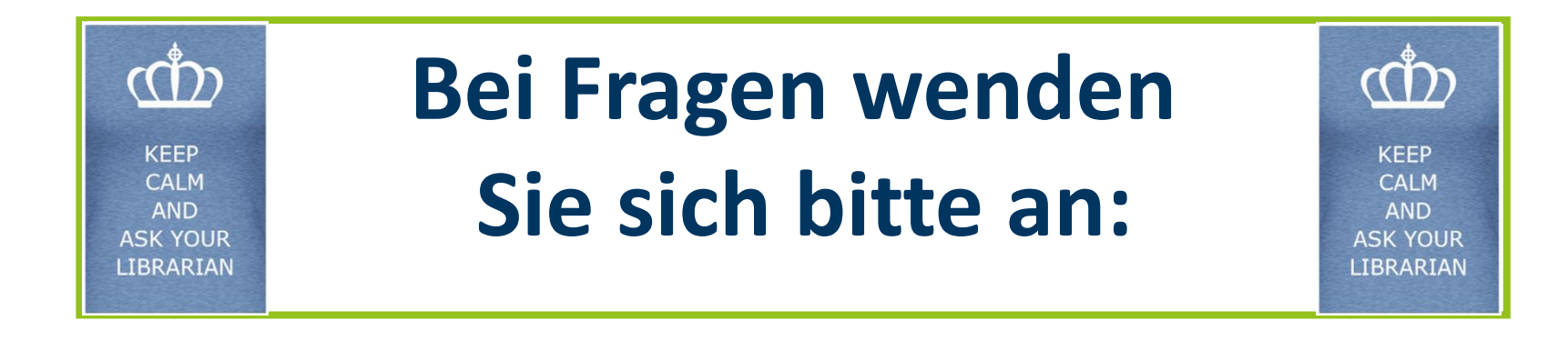

#### **Sebastian Paul**

**Raum:** GD 04/220 (Info- und Ausleihtheke)

**Tel.:** 0234 / 32 – 22912

E-Mail: <a href="mailto:sebastian.paul@ruhr-uni-bochum.de">sebastian.paul@ruhr-uni-bochum.de</a>

Vielen Dank für Ihre Aufmerksamkeit und viel Erfolg bei Ihrer Recherche!